Návod pro instalaci operačního systému Windows do zařízení bez předinstalového OS

Pořídili jste si notebook řady IdeaPad Gaming nebo Legion bez operačního systému a tápete s jeho instalací? Přinášíme návod s postupem, jak si operační systém a vše nutné k běhu notebooku nainstalovat. Návod Ize aplikovat také na libovolné jiné notebooky a počítače Lenovo.

## **CO BUDETE POTŘEBOVAT?**

V první řadě budete potřebovat licenci operačního systému. Na běžné používání je ideální licence Windows 10 Home, příp. Windows 11 Home.

Před koupí licence a instalací systému Windows 11 doporučujeme ověřit si kompatibilitu dle specifikací na stránce https://www.microsoft.com/cs-cz/windows/windows-11-specifications

Postačí vám elektronická licence, při jejíž koupi získáte pouze licenční klíč. Licenci nemusíte kupovat, pokud využijete přenositelnou licenci ze starého zařízení, na kterém ji dále nebudete používat. Dejte si však pozor na to, aby se opravdu jednalo o přenositelnou, a ne OEM licenci. Dále bude zapotřebí **flash disk s kapacitou minimálně 8 GB a jiný počítač.** 

## KROK ČÍSLO 1: VYTVOŘENÍ INSTALAČNÍHO MÉDIA

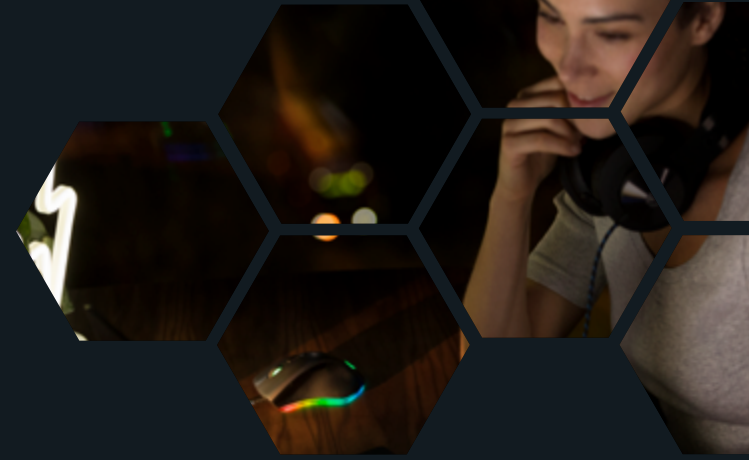

1. Nejprve je zapotřebí připravit si instalační médium. V tomto případě přejděte na jednu z těchto stránek:

Pro Windows 10 - https://www.microsoft.com/cs-cz/software-download/windows10 Pro Windows 11 - https://www.microsoft.com/cs-cz/software-download/windows11

2. Na stránce klikněte na tlačítko "Stáhnout nástroj", který se postará o stažení programu Media Creation Tool.

| Chysizite se do pocitizite nainstationari Windows 10.       Image: Status and Windows 10. And the status and separate nainstation and separate nainstation and the status and separate nainstation.       Image: Status and Status and Status                                               | Actualization Windows 10 2 Kvetria 2021<br>Subalization engenetifi eng Windows 10 den ponible niterig Upder Asstent, zuhrbe Vilevelin en Aktualizenet<br>Aktualizenet<br>Ethere militet ingi                                                                                                    |
|----------------------------------------------------------------------------------------------------|----------------------------------------------------------------------------------------------------|
| (2) Prudiči nistinje k upprada tehoto počilada na Windows 10 (sliknudin zabradav vice nako nako nako nako nako (sliknudin zabradav (sliknudin zabradav vice nako nako sliknudin zabradav (sliknudin zabradav vice nako nako sliknudin zabradav (sliknudin zabradav) počilada (sliknudin zabradav (sliknudin zabradav) počilada) (sliknudin zabradav (sliknudin zabradav) (sliknudin zabradav) (s | Chystalte se do počítače nainstalovat Windows 10?<br>Najkon časlov spatři lavok k lotalici Minlava 10. Por le estevu a spusti nietej k systelnej mála<br>Istera caslo fasti interese a použí valno saleno rapide nás.<br>Statu a statu a sta |
|                                                                                                    | Pould' nietroje k uppradu tehnto počlače na Windows 19 Silknutim zebrazle viza nebe mini Informaci)     Pould' nietroje k njevelnel instalačniho nebila (2018 fezh delau, DVD nebe anaboru 501 k instalaci Windows 19 do jedito počlače Silknutim zebrazle viza nebe advazaci)     Pould' nietroje k njevelne instalačniho nebila (2018 fezh delau, DVD nebe anaboru 501 k instalaci Windows 19 do jedito počlače Silknutim zebrazle viza nebe počlače Silknutim zebrazle viza nebe počlače Silknutim z            |

3. Do počítače vložte flash disk a stažený nástroj spusťte.

4. Na stránce "Co chcete udělat" vyberte možnost "Vytvořit instalační média…" a pokračujte dále. 5. Na další stránce nastavte jazyk na češtinu, edici ponechejte Windows 10 a architekturu 64bitů.

| 🕷 Instalace Windows 10                                                                      | - 0 ×                                                                                                    |
|---------------------------------------------------------------------------------------------|----------------------------------------------------------------------------------------------------|
| Vyberte jazyk, architekturu a edi<br>Potračujte prosim vjedrem jedni z dostupnjch mežnosti. | ci                                                                                                    |
| Jazyk čeitna v                                                                              |                                                                                                    |
| Edice Windows 10 ~                                                                          |                                                                                                    |
| Architektura 64 btl (x64) v                                                                 |                                                                                                    |
| Poulit doporučené mečnosti pro tento počitač                                                |                                                                                                    |
|                                                                                             |                                                                                                    |
|                                                                                             |                                                                                                    |
| Microsoft Podpora Právni informace                                                          | Zpit Quili                                                                                                    |
|                                                                                             | Vyberte jazyk, architekturu a edit Pekračujte prosim vjiblerem jedni z dostupných mečnosti.   Jazyk čeltrna   Edice Windows 10   Architektura 64 btő (x64)   Pevult depenvčené mečnosti pro tento počítač |

6. Dále již jen zvolte médium, tedy zmíněný flash disk. 7. Na další stránce označte konkrétní disk, kde se má instalátor vytvořit.

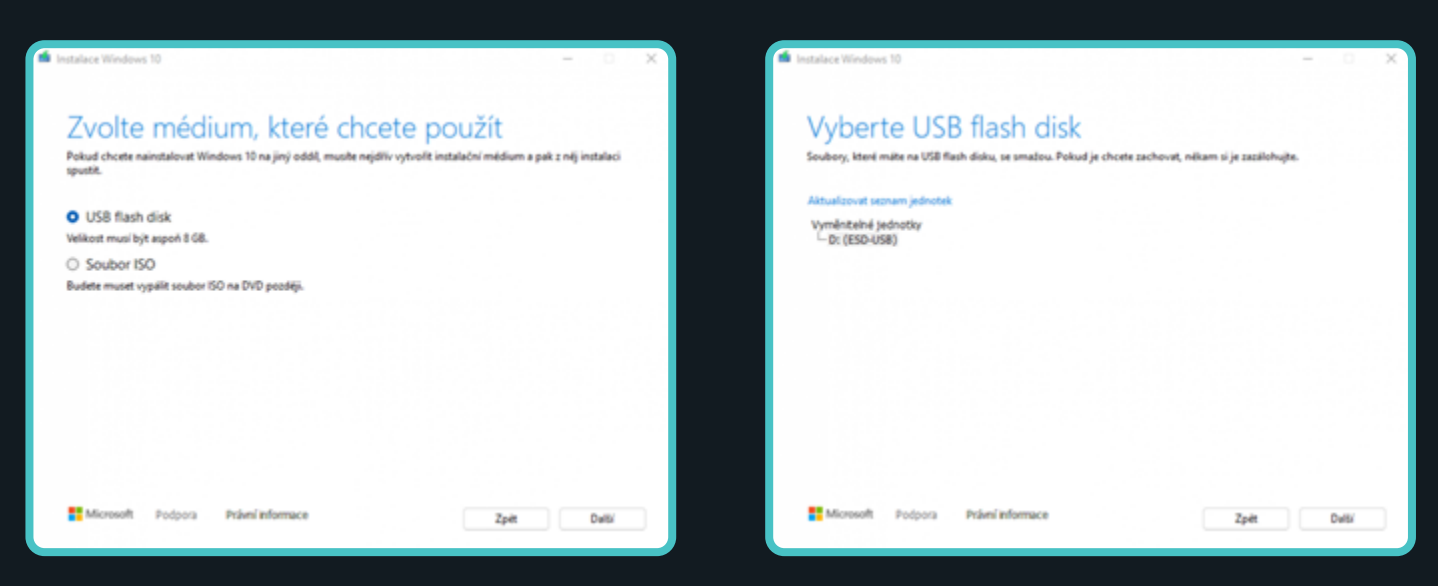

8. Poté stačí počkat, systém se stáhne a vytvoří se instalační médium. Tento krok chvíli potrvá, v závislosti na rychlosti vašeho připojení. Jakmile bude instalace hotová, objeví se hláška "USB disk je připravený". Kliknutím na "Dokončit" se program zavře a můžete přikročit k samotné instalaci

| stalace Windows 10                                             | - 0        |
|----------------------------------------------------------------|------------|
| Stahování Windows 10<br>Pečíteľ můštele dál nermálné používat. |            |
| Philipeter 0%                                                  |            |
|                                                                |            |
|                                                                |            |
|                                                                |            |
|                                                                |            |
|                                                                |            |
|                                                                |            |
| Microsoft Podpora Právní informace                             | Zpłt Dułki |

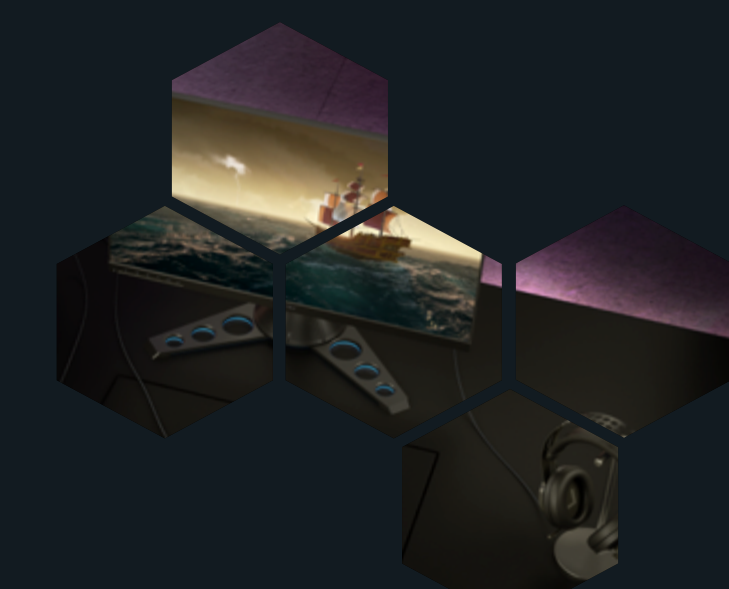

## **KROK ČÍSLO 2: INSTALACE SYSTÉMU**

Nyní můžeme systém nainstalovat. Připojte notebook na nabíječku a vložte do volného USB konektoru flash disk. Nyní spusťte notebook stiskem tlačítka Novo – tedy nikoliv standardním tlačítkem pro zapnutí notebooku. Pozici tlačítka Novo naleznete v uživatelském manuálu, který je v balení, případně na stránce https://support.lenovo.com/. Tlačítko Novo je zapuštěné, takže k jeho zmáčknutí bude potřeba použít nějaký tenký předmět, třeba jehlu k otevření šuplíku na SIM kartu, nebo i špendlík.

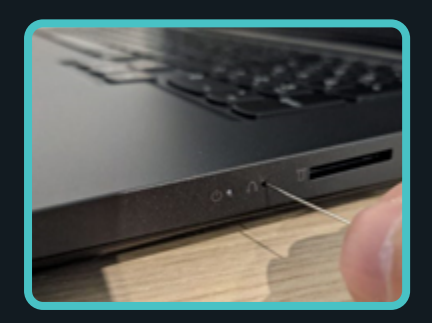

Tlačítko Novo se nenachází nutně na všech zařízeních. Detailní návod pro spuštění bootovacího menu naleznete v manuálu daného zařízení. 1. Po spuštění se otevře menu, ve kterém přejděte k nabídce "Boot menu" a potvrdte.

| Novo Button    | Menu |  |
|----------------|------|--|
| Normal Startup |      |  |
| BIOS Setup     | 出出日  |  |
| Boot Menu      | 印度目的 |  |
|                |      |  |
|                |      |  |
|                |      |  |

3. Ihned na začátku vyberte jazyk a pokračujte dále.

|                      | Windows <sup>*</sup>                                    |           |
|----------------------|---------------------------------------------------------|-----------|
|                      | , Windows                                               |           |
|                      |                                                         |           |
| Instalove            | איז אַגעיי (Ceitina (Cesko)                             | · · ·     |
| Formát č <u>a</u> su | u a mimy: Čeitina (Česko)                               | •         |
| Edvesnice nebo metod | a votupu: České                                         |           |
| Zadejte jaz          | yk a další předvolby a pokračujte kliknutím na tlačitko | > Dwitti. |
|                      |                                                         | Data      |

5. Následující stránka vyzývá k zadání licenčního klíče, který jste obdrželi s nákupem licence. Pokud vám licence ještě nepřišla nebo jste ji zatím nezakoupili, zvolte "Nemám kód Product Key", systém bude měsíc fungovat i bez něj.

| 📽 Instalačni program systému Windows                                                     |       |
|------------------------------------------------------------------------------------------|-------|
| Windows*                                                                                 |       |
| Instalovaný jazyk: <mark>(Čeština (Česko)</mark><br>Formit Času a měru: (Čeština (Česko) |       |
| Slävesnice nebo metoda vitupo Česká                                                      | •     |
| Zadejte jazyk a delší předvolby a pokračujte kliknutím na tiečítko Delší.                |       |
| @ Microsoft Corporation, Vilachina prika njihazana.                                      | Datti |

2. Na další stránce vyberte flash disk (standardně jako USB HDD) a opět potvrďte. Notebook se restartuje a načte se flash disk s instalací systému.

| Piease select boot | device.                  |
|--------------------|--------------------------|
| EFI USB Device (   | Generic Flash Disk)      |
| EFT PXE Network    | (38-F3-AB-90-AE-69)      |
| SATA HOD : SI      | OHymix_HFM512GDHTNL87A08 |
| USB HDD : Ge       | neric Flash Disk         |
| Network Boot: Re   | ultek PXE B07 D00        |
|                    |                          |
|                    | t and t to more solution |

4. Na další obrazovce vyberte položku "Nainstalovat".

| 🕯 Instalační program systému Windows             | - B 💽 |
|--------------------------------------------------|-------|
| Windows                                          |       |
|                                                  |       |
| Nainstalovat                                     |       |
|                                                  |       |
|                                                  |       |
| Opravit tento počítač                            |       |
| Microsoft Corporation, Vilachna präva vyhvazana. |       |

6. Další krok je jednoduchý a spočívá pouze ve zvolení konkrétní licence a odsouhlasení licenčních podmínek.

| 🕯 Instalační program systému Winc      | fows          | - 9 E |
|----------------------------------------|---------------|-------|
|                                        | Windows       |       |
|                                        |               |       |
|                                        | Nainstalovat  |       |
|                                        |               |       |
|                                        |               |       |
| Opravit tento poditač                  |               |       |
| E Microsoft Corporation, Vilachna práv | a vyhvateria. |       |

7. V nabídce s výběrem typu instalace vyberte možnost "Vlastní".

| 🕼 Instalační program systému Windows                                      | 0 8 🗾    |
|---------------------------------------------------------------------------|----------|
| -Windows*                                                                 |          |
|                                                                           |          |
| Instatovaný jazyk. (Cestona (Cesko)                                       | <u> </u> |
| Formát Cgua a ménye Čeština (Češko)                                       | •        |
| Dávesnice nebo metoda vstupu: Ceské                                       |          |
| Zadejte jizyk a další předvolby a pokračujte kliknutím na tlačítko Další. |          |
| Microsoft Corporation, Vilachina práva vphvazana,                         | Quili    |
|                                                                           |          |

9. Tento krok potrvá déle. Pokud se instalace zastaví, nepřerušujte ji a počkejte. Instalace může několikrát notebook restartovat. Pokud se po restartování zobrazí úvodní obrazovka z instalace systému, vyjměte flash disk, 8. Smažte všechny diskové oddíly tak, aby zůstala jen položka "Nepřidělené místo na jednotce O" (pokud váš notebook nemá dva disky) a poté klikněte na tlačítko "Nový", a následně na "Použít". Vytvoří se dva diskové oddíly. Kliknutím na tlačítko "Další" zahájíte instalaci.

| Instaluje se systém Windows<br>Stav<br>V Kopingi se soubory Windows.<br>Přípravný se soubory pro instalací. (8 %)<br>Instalija se funkce.<br>Instaliace se dokončuje. | 🚮 Instalace systemu Windows                                                                                                    | • |
|----------------------------------------------------------------------------------------------------|----------------------------------------------------------------------------------------------------|---|
| Stav<br>V Kopingi se soubory Windows.<br>Přípravají se soubory pro instalací. (8 %)<br>Instaluja se slunkce.<br>Instaluse se dokončuje.                               | Instaluje se systém Windows                                                                                                    |   |
| Kopingi se soubory Windows.<br>Přípravdji se soubory pro instalaci. (9 %)<br>Instaluji se slotaniczce.<br>Instalace se dokončuje.                                     | Stav                                                                                                    |   |
|                                                                                                    | Kopinji se soubory Windows.<br>Přípravají se soubory pro instalack (0 %)<br>Instalují se funkce.<br>Instalují se sklaušínace.<br>Instaluce se dokončuje. |   |
|                                                                                                    |                                                                                                    |   |

notebook natvrdo vypněte a poté opět zapněte. Instalace pak bude pokračovat.

10. Po instalaci systému se zobrazí menu s nastavením. Vyberete zde jazyk, rozložení klávesnice a připojte se k internetu.

11. Na následující obrazovce se přihlaste pomocí Microsoft účtu, nebo si jej vytvořte.
V případě, že si účet vytvářet nechcete, nepřipojujte se k internetu a pokračujte s lokálním účtem.

12. Zbývá už pouze nastavit zabezpečení PINem a udělit nebo neudělit systémová oprávnění a projít další nezbytná nastavení.

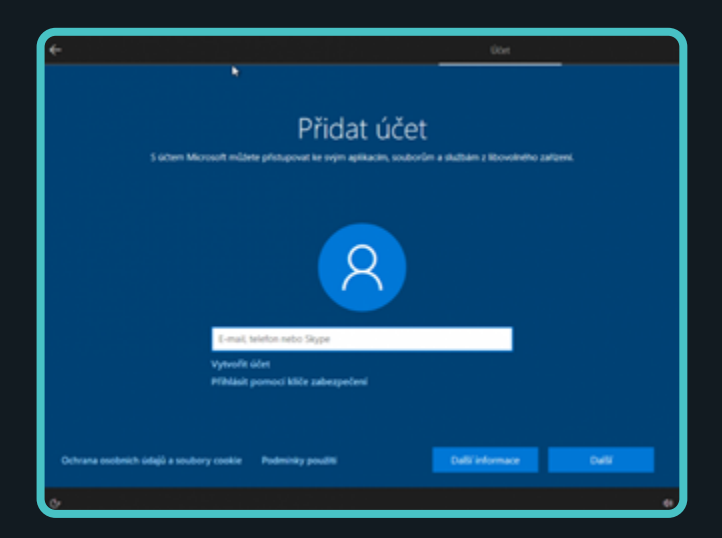

13. Naskočila obrazovka s plochou? Skvělé, systém je nainstalovaný. Ale tím to nekončí, je potřeba také nainstalovat ovladače.

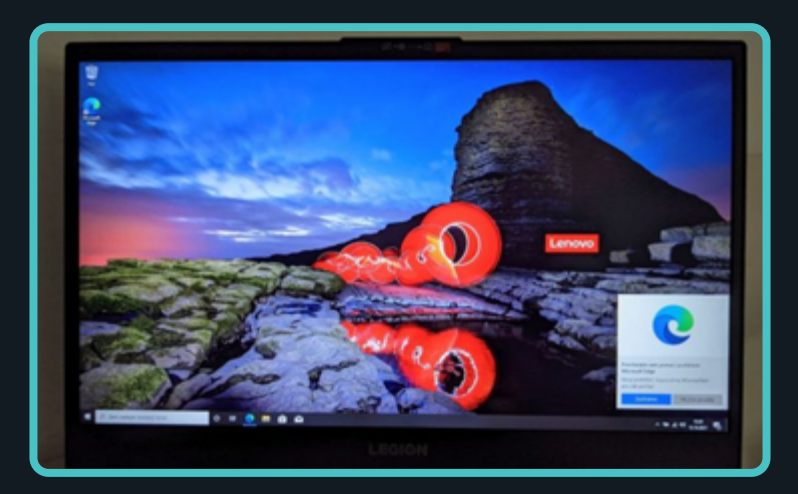

## KROK ČÍSLO 3: INSTALACE OVLADAČŮ

Po instalaci systému je potřeba nainstalovat ovladače. Ovladač je software, pomocí kterého komunikuje operační systém s hardwarem. Jejich absence může způsobit nefunkčnosti nebo nesprávné fungování různých komponent. A přestože si své univerzální ovladače instaluje sám Windows, je potřeba nainstalovat konkrétní ovladače uzpůsobené pro konkrétní notebook. Ovladače rozhodně neinstalujte skrze programy pro automatickou instalaci třetích stran, jako je Driver Booster apod., které způsobují více škody než užitku. Nejspolehlivější cestou je ruční instalace ovladačů.

1. Všechny ovladače jsou k dispozici na stránce https://support.lenovo.com/

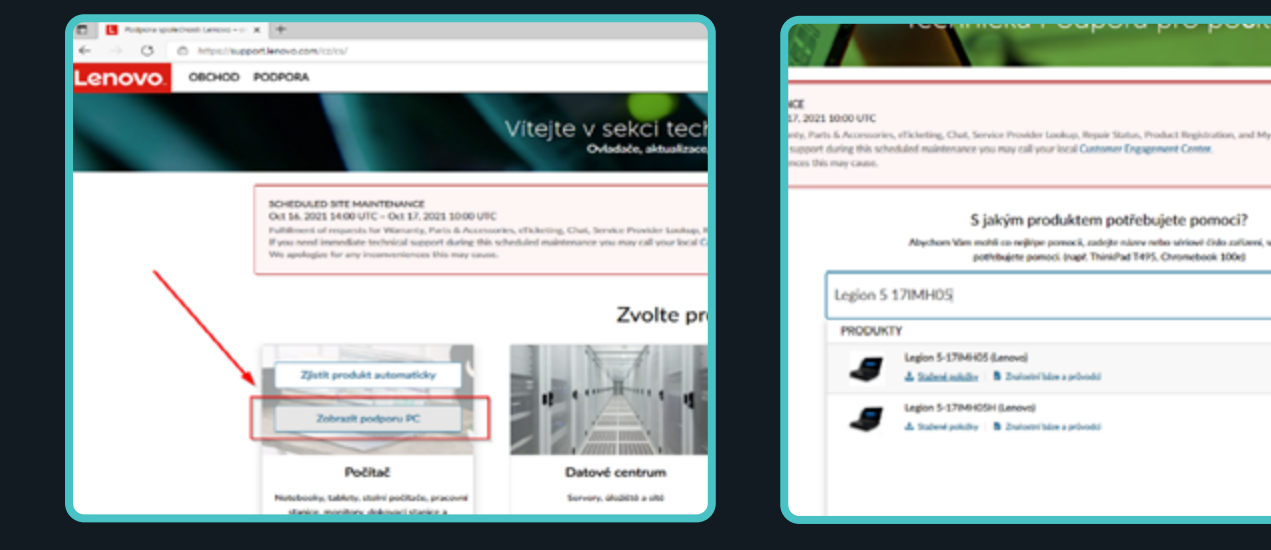

3. Poté přejděte na kartu "Ovladače a software".

| E Bhatasana a          | Northeast N               | +                                                                                                    |                                                                                                    |                                                |                     | - 9                     | × |
|------------------------|---------------------------|----------------------------------------------------------------------------------------------------|----------------------------------------------------------------------------------------------------|------------------------------------------------|---------------------|-------------------------|---|
| < > C (                | 6 moutheason              | Intersective conductor because and networks he                                                             | gian selectedire 5. Merid (dirichait - Capititia                                                                                            | alg/howerholast                                |                     | 6000                    | - |
| Lenovo.                | 080400 P00                | PORA                                                                                                    |                                                                                                    |                                                | Q                   | Maater Mar Selaw *      |   |
|                        |                           | RChapert + liphon and writesite + legist-series +                                                          | Light 's 17MMR damant                                                                                                    |                                                |                     |                         |   |
| $\mathbf{X}$           |                           | 5                                                                                                    | Domovská stránka p<br>Informace o produktu<br>tener datateri polytwale<br>Typ cateritheri polytwale<br>Operatin sprime Windows 10(64-84) -> | o Mudu khasan                                  | Uthateiski pilludka |                         |   |
|                        |                           | Legion 5-12IMHOS (Lenovo)<br>Excer vitant this<br>Excer produit on<br>automaticity<br>Ofinialitical antine | Stav zámány: Nezmárná zánuka<br>Zadejte vlevo sárioní číslo rodhe zařízení a                                                                | nderaef ve údaje e slivver - Pankika poststike |                     |                         |   |
|                        |                           | <ul> <li>Domovská stránka<br/>produktu</li> </ul>                                                          | Jak vám dnes můžerne pomoci?                                                                                                    |                                                |                     |                         |   |
|                        |                           | Odstraňování problémů                                                                                      |                                                                                                    |                                                |                     |                         | 1 |
|                        |                           | 🙏 Ovladade a software                                                                                      | Altabiovot mij system                                                                                                    | Mise toltres setuppe<br>sprime                 | Windows             |                         | 0 |
|                        |                           | 20 Disgnostika                                                                                             |                                                                                                    |                                                |                     |                         |   |
|                        |                           | Znalostní báze a průvodci                                                                                  | di Kostalbabrain                                                                                                    | X Startsbare                                   |                     |                         |   |
|                        |                           | Záruka a skálby                                                                                            |                                                                                                    |                                                |                     |                         |   |
|                        |                           | % Stavepravy                                                                                               |                                                                                                    |                                                | Aktivajte           | Windows                 |   |
|                        |                           | O Dily                                                                                                    |                                                                                                    |                                                |                     |                         |   |
| fige/paraget/improvers | i wiwiproducta Repticer w | er minste legter er helegter bille felster inske                                                           |                                                                                                    |                                                |                     |                         | _ |
| P See tadep            | to Mindaný výraz          | 0 2 0 5 6                                                                                                  |                                                                                                    |                                                |                     | 235) ^ 6 0 = 4 0 or 100 |   |

2. Zde stačí pouze vyhledat váš model.

Q

4. Vyberte "Manuální aktualizace" a jeden po druhém patřičný ovladač stáhněte.

| E Saturatudascipers x +                         |                                                                                |                                                                                                    |                                                                                                    |                                                                            | - 0 X                                                                                                    |
|-------------------------------------------------|--------------------------------------------------------------------------------|----------------------------------------------------------------------------------------------------|----------------------------------------------------------------------------------------------------|----------------------------------------------------------------------------|----------------------------------------------------------------------------------------------------|
| ← → C © Insurpresentancembran                   | roduct/depoperand retrook/region selec/egion                                   | -5-17mmd (atownloady) they dat                                                                                           |                                                                                                    |                                                                            | 4 A B 🖉 -                                                                                                    |
| Lenovo OBORO PODPORA                            |                                                                                |                                                                                                    |                                                                                                    | Q                                                                          | Mante Maria Indea                                                                                                    |
| Rithment + har<br>Legion 5-1<br>Zange server    | 17/MHOS (Lenovo)                                                               | teneri<br>adače a software<br>teneficie<br>na odače reteritina dos<br>na odače reteritina dos<br>na odače reteritina dos | Zabije Kuse robati oste M<br>ace ovlatači Objednat robila pr<br>Objednat<br>Visorik<br>Zabi Jachovi stranitere V | nor strun GL<br>e obracení<br>v Districtor solitici                        | Cost as equivalent to the cost of the cost of the cost |
| Denevis     Ortedate                            | Orrestated antice<br>Ad straining produkts<br>evelod problems<br>is a software | ni: Water Eller el L'estat della Ma<br>sponent bledåte?<br>DE/UGFI<br>utor contra                                        | :<br>Buetosth a Modem<br>1 Scienciosisty                                                                         | Didenali evidenin jako 🖅 📾 Scenar<br>Diagnostika<br>1 Subservation         |                                                                                                    |
| 2 2relostri                                     | fka De chi di bize a privodci                                                  | spiej z video grafiky 🚯                                                                                                  | Fetooparat a declva karet. Al<br>2 Sudeni usluite                                                                | Mys a kavesnice<br>I Sision/polaite                                        |                                                                                                    |
| <ul> <li>Zánika a</li> <li>Starvajív</li> </ul> | eskolby<br>www                                                                 | mit 🕕                                                                                                    | Systeim Fizeni naplijeni 🖉                                                                                       | Silové přípsjení: LAN<br>(Ethemet)<br>1 Statevé johnty                     |                                                                                                    |
| O Diry                                          |                                                                                | inel přípojení, brzdrátově<br>N <b>4</b> 0                                                                               | Znik C                                                                                                    | Alciación<br>Pojoto do<br>Loftware a ulitechel programy<br>Ulivient estato | Windows<br>Nativel Autoripe gener Windows                                                                                                    |

5. Vždy je lepší začít s instalací ovladačů pro čipovou sadu, pokračovat grafickou kartou, systémem řízení napájení, ovladači pro síť a poté nainstalovat vše ostatní.

| OBCHOD POOPOEA                               | 0                                                                                                    | 14 T 1 1 1 |
|----------------------------------------------|----------------------------------------------------------------------------------------------------|------------|
|                                              | Contracting of the second second      | -          |
| Legion 5-17IMH05 (Lenov                      | Parlips Mass adable sets Mine data                                                                                                    |            |
| Zadight similarit Dala                       | Operative         Newsparsity         Without         Data regilied           2-bit displice(0) V         2-bit regilied         2-bit regilied values V         2-bit regilied                                                                                                    |            |
| Elthet and ac Orhodoloud andra<br>actimitida | (1999) 11 opender Madame (1994-19) + (Second electron Way<br>+ Ryth to knowpermettion                                                                                                    |            |
| Domovská stránka produktu                    | 🖷 Čepová sada 🛛 🐂 🗃 🗂                                                                                                    |            |
| Odstraňování probiémů                        | Odoresi Detale Zalawali sodore                                                                                                    | /          |
| Ja Ovladače a software                       | Intel Management Engine Interface DelEj Orber for Windows 33 (64-00) - Notebook  Tra andwar unrelate bit Management Engine Interface DelEj Diere and in saccerian on Lineary Lepter 1-1204/8016 Lepter 34                                                                                                    |            |
| 23 Diagnostika                               | TSARESE Light SP-1586 ESS Light S-1784 ESS Light S-1784 E |            |
| El Znakostní báze a prôvodki                 | The polyapprovides that Devanik Partners and Thomas' Partners & DPTT/Detrand is supported or Europeanse.                                                                                                    |            |
| ② Záruka a skultov                           | International Control of Control of Control  |            |
| X Stav-opravy                                | The probage privates that some 40 SH2 (0 mor and is supported on Lansen Lagion 5-LSH6-65H, Lagion 5-LSH6-65H, Lagion 5P-LSH6-65H, Lagion 5P-LSH6-65H, Lagion 5P-                                                                                                    |            |
| O Dity                                       | Jedwaled Statuwied Veren Zechlphus Vickent Vidrent Sub-                                                                                                    |            |
| - Miskelenství                               | Med Selar 40 (SIG) Shine 49 90 (30 100 2007) 15 3an 3021 11 MB Recommended                                                                                                    |            |
| 🖉 Kontaktujte nis                            | Altivaite Windows                                                                                                    |            |
|                                              | Dodatečné zdroje                                                                                                    |            |

S instalací ovladačů si dejte opravdu záležet. Kromě samotných ovladačů se zde také nainstaluje podpůrný software, který je potřeba pro běh, příp. který zásadně mění vlastnosti některých komponent. U modelů Legion jejichž název končí na číslice 05 najdete mezi ovladači také vylepšení **Dolby Atmos**, pokud vlastníte notebook z novější 6. generace (tzn. označení 06 v názvu), je potřeba navíc nainstalovat také software **Nahimic Audio**, který naleznete v obchodu Microsoft Store.

Po kompletní instalaci ovladačů již postačí pouze notebook restartovat a naplno si užít hraní her.

Určitě si nezapomeňte nainstalovat také aplikaci Lenovo Vantage, kterou naleznete v Microsoft Store. Kromě možnosti zjištění aktuálnosti ovladačů zde lze také upravovat některé důležité nastavení notebooku.